# How to Close a Work Order

A work order is closed either because it has been completed or the customer cancelled it.

Generally, these are what happens during closing of work order.

- 1. In grid area, the work order will be moved from Status: Open to Status: Closed group. The Date Closed field (grid area) will be auto-populated.
- 2. The Status field will automatically set to Close.
- 3. Date Scheduled, Performer, and Additional Info fields will be disabled.
- 4. The Date Closed field will be enabled and will default to the system date when the work order was closed.
- 5. The Close Reason field will be enabled and will show blank by default. Select a reason from Close Reason combo box list. If the reason is not on the list, you can add it to Close Reason screen. Note that this is a required field.
- 6. **Comments** field will be enabled. This is where you can enter comments provided by the performer, or more info on why the work order is closed. This field is optional.

Here's how to close the work order:

- Via the Close Work Order toolbar button:
  - 1. Open the Consumption Sites record.
  - 2. Navigate to the Work Orders tab. Select the work order that needs to be closed.
  - 3. Click the Work Order > Close Work Order toolbar button.

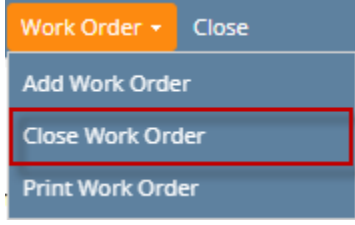

If there are To Do Items that are not yet completed, this message will be displayed. Select Yes to this confirmation message.

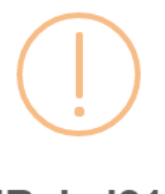

### iRely i21

There's an existing To Do Item(s) which is not completed. Do you want to continue closing this Work Order?

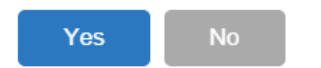

- 4. Fill out the fields Date Closed, Close Reason, and Comments on the lower part of the Work Order Details panel.
- 5. Save the changes in the Consumption Sites record.

### • Via the Status field:

- 1. Open the Consumption Sites record.
- 2. Navigate to the Work Orders tab. Select the work order that needs to be closed.
- 3. Select 'Closed' from the Status combo box list.

| Work Order Details |                   |      |             |       |   |        |      |       |
|--------------------|-------------------|------|-------------|-------|---|--------|------|-------|
| Work Order No      | 13                | Cate | gory        | C1    | ~ | Status | Open | <br>~ |
| Date Scheduled     | 1/1/2018          | Perf | Work Statu  | s     |   |        |      |       |
| Additional Info    | sample work order |      | Closed      |       |   |        |      |       |
|                    |                   |      | Waiting for | Parts |   |        |      |       |
| Entered By         | IRELYADMIN        | Date | Create Pen  | ding  |   |        |      |       |
| Date Closed        |                   | Clos | Open        |       |   |        |      |       |
| Comments           |                   |      |             |       |   |        |      |       |
|                    |                   |      |             |       |   |        |      |       |
|                    |                   |      |             |       |   |        |      |       |

If there are To Do Items that are not yet completed, this message will be displayed. Select Yes to this confirmation message.

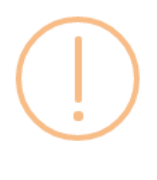

### iRely i21

There's an existing To Do Item(s) which is not completed. Do you want to continue closing this Work Order?

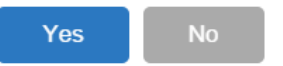

- 4. Fill out the fields Date Closed, Close Reason, and Comments on the lower part of the Work Order Details panel. Close Reason field is required.
- 5. Save the changes in the Consumption Sites record.

A work order is closed either because it has been completed or the customer cancelled it.

| lere is   | a samp         | le closed v         | vork   | orde      | r.                          |                |                |                  |                      |                                      |           |           |             |         |                            |           |            |
|-----------|----------------|---------------------|--------|-----------|-----------------------------|----------------|----------------|------------------|----------------------|--------------------------------------|-----------|-----------|-------------|---------|----------------------------|-----------|------------|
| onsumpt   | ion Sites - 00 | 01005079            |        |           |                             |                |                |                  |                      |                                      |           |           |             |         |                            |           |            |
| New Sav   | e Search U     | Indo Attach Devic   | :e∓ Si | te Action | <ul> <li>Print 0</li> </ul> | Call Entry Add | I Call Entry   | Dispatch         | Contract             | Customer Crea                        | ate Event | Summary   | List Work   | Order - | Print Effi                 | ciency Cl | ose        |
| ustomer:  | Customer B     |                     |        | Custom    | ner No:                     | 0001005079     |                | C                | urrent:              |                                      |           | 0.0       | 0 Credit N  | ote:    |                            |           |            |
| ddress:   | 111 Princeto   | on Road<br>IN 46808 |        | Terms:    |                             | Net 30         |                | Т                | otal Past            | Due:                                 |           | 0.0       | 0           |         |                            |           |            |
|           | Tore wayne,    | 114 40000           |        | Regular   | r Credit:                   |                |                | 0.00 E           | Budget Am            | it Due:                              |           | 0.0       | 0           |         |                            |           |            |
| ione:     | 200000000      | )                   |        | Credit l  | imit:                       |                |                | 0.00 P           | repaid Ba            | lance:                               |           | 0.0       | 0           |         |                            |           |            |
| howing    | 1 Consumptio   | on Site             | Site   | Detail    | Devices                     | Associated     | Sites Ap       | pliances         | Call Entry           | Delivery History                     | Event His | tory W    | ork Orders  | Attach  | ment (0)                   | Audit Log | (17)       |
| + 9,      | Filter Record  | s (F3)              | BB Li  | ayout     | <b>Q</b> , Filte            | r Records (F3) |                |                  |                      |                                      |           |           |             |         |                            |           |            |
| ddress    |                | Description         | Statu  | s 🔺       |                             | Work           | Order No.      |                  | Close                | Reason                               | Da        | ate Sched | uled Date ( | Closed  | Entered                    | By Da     | te Created |
| 11 Prince | ton Road       | Tank B              | Statu  | s: Closed |                             |                |                |                  |                      |                                      |           |           |             |         |                            |           |            |
|           |                |                     | Close  | :d        |                             | 4              |                |                  | WOR                  | K COMPLETED                          | 04        | /20/2016  | 04/27       | /2016   | irelyadır                  | in 04     | /25/2016   |
|           |                |                     |        |           |                             |                |                |                  |                      |                                      |           |           |             |         |                            |           |            |
|           |                |                     | Deta   | ails Att  | achment ((                  | 0)             |                |                  |                      |                                      |           |           |             |         |                            |           |            |
|           |                |                     | To D   | o ltems   |                             |                | Work           | Order Deta       | ils                  |                                      |           |           |             |         |                            |           |            |
|           |                |                     | Q, C   | pen ×     | Remove                      |                | Work (         | Order No:        | 4                    |                                      | Categ     | ory       | Cat 1       |         | <ul> <li>Status</li> </ul> | Closed    |            |
|           |                |                     | Item:  | s         |                             | Completed      | Date S         | cheduled:        |                      | 0/2016                               | Perfo     | rmer:     | Custome     |         |                            |           | ×          |
|           |                |                     | SET 1  | ANK       |                             |                | Additio        | onal Info:       | sam                  | ple work order                       |           |           |             |         |                            |           |            |
|           |                |                     | LABO   | DR        |                             |                |                |                  |                      |                                      |           |           |             |         |                            |           |            |
|           |                |                     |        |           |                             |                | Entere         | d By:            |                      |                                      | Date      | Created:  | 04/25/20    | 16      |                            |           |            |
|           |                |                     |        |           |                             |                |                |                  | irely                | admin                                | Durc      |           | 04/23/20    | 10      |                            |           |            |
|           |                |                     |        |           |                             |                | Date C         | losed:           | irely<br>04/2        | admin<br>7/2016                      | Close     | Reason    | WORK CO     | OMPLETE | )                          |           | ~          |
|           |                |                     |        |           |                             |                | Date C<br>Comm | losed:<br>ients: | irely<br>04/2<br>Com | admin<br>7/2016<br>pleted work order | Close     | Reason    | WORK CC     | DMPLETE | )                          |           | <u> </u>   |
|           |                |                     |        |           |                             |                | Date C<br>Comm | losed:<br>ients: | 04/2<br>Com          | admin<br>7/2016<br>pleted work orde  | Close     | Reason    | WORK CC     | DMPLETE | )                          |           |            |
|           |                | Þ                   |        |           |                             |                | Date C         | losed:<br>ients: | irely<br>04/2<br>Com | admin<br>7/2016<br>pleted work order | Close     | Reason    | WORK CC     | DMPLETE | )                          |           |            |

Generally, these are what happens during closing of work order.

- 1. In grid area, the work order will be moved from Status: Open to Status: Closed group. The Date Closed field (grid area) will be auto-populated.
- 2. The **Status** field will automatically set to Close.
- 3. Date Scheduled, Performer, and Additional Info fields will be disabled.
- 4. The Date Closed field will be enabled and will default to the system date when the work order was closed.
- 5. The Close Reason field will be enabled and will show blank by default. Select a reason from Close Reason combo box list. If the reason is not on the list, you can add it to Close Reason screen. Note that this is a required field.
- 6. Comments field will be enabled. This is where you can enter comments provided by the performer, or more info on why the work order is closed. This field is optional.
- Via the Close Work Order toolbar button:
  - 1. Open the Consumption Sites record.
  - 2. Navigate to the Work Orders tab. Select the work order that needs to be closed.

3. Click the Work Order > Close Work Order toolbar button.

| Consumpti | on Sites - 0001005079 |                 |            |                  |                              |                               | ~ _ ^ |
|-----------|-----------------------|-----------------|------------|------------------|------------------------------|-------------------------------|-------|
| New Save  |                       |                 |            |                  | er Create Event Summary List | Work Order - Print Efficiency |       |
| Customer: | Customer B            | Customer No:    | 0001005079 | Current:         | 0.00 C                       | Add Work Order                |       |
| Address:  | 111 Princeton Road    | Terms:          | Net 30     | Total Past Due:  | 0.00                         | Close Work Order              |       |
|           | Fort wayne, in 40808  | Regular Credit: | 0.00       | Budget Amt Due:  | 0.00                         | Print Work Order              | ·     |
| Phone:    | 200000000             | Credit Limit:   | 0.00       | Prepaid Balance: | 0.00                         |                               |       |

If there are To Do Items that are not yet completed, then this message will be displayed. Select Yes to this confirmation message.

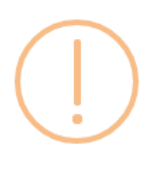

## iRely i21

There's an existing To Do Item(s) which is not completed. Do you want to continue closing this Work Order?

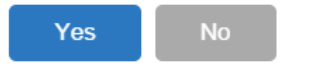

- 4. Fill out the fields Date Closed, Close Reason, and Comments on the lower part of the Work Order Details panel.
- 5. Save the changes in the Consumption Sites record.

#### • Via the Status field:

- 1. Open the Consumption Sites record.
- 2. Navigate to the Work Orders tab. Select the work order that needs to be closed.
- 3. Select 'Closed' from the Status combo box list

| Work Order Details |                   |               |            |          |                   |
|--------------------|-------------------|---------------|------------|----------|-------------------|
| Work Order No:     | 4                 | Category      | Cat 1      | ✓ Status | Open v            |
| Date Scheduled:    | 04/20/2016        | Performer:    | Customer C |          | Work Status       |
| Additional Info:   | sample work order |               |            |          | Closed            |
|                    |                   |               |            |          | Waiting for Parts |
|                    |                   |               |            |          | Create Pending    |
| Entered By:        | irelyadmin        | Date Created: | 04/25/2016 |          | Open              |
| Date Closed:       |                   | Close Reason  |            |          |                   |
| Comments:          |                   |               |            |          |                   |

If there are To Do Items that are not yet completed, then this message will be displayed. Select Yes to this confirmation message.

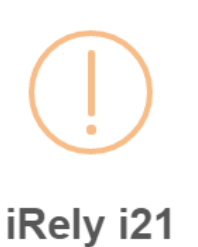

There's an existing To Do Item(s) which is not completed. Do you want to continue closing this Work Order?

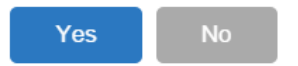

- 4. Fill out the fields Date Closed, Close Reason, and Comments on the lower part of the Work Order Details panel. Close Reason fiel d is required.
- 5. Save the changes in the Consumption Sites record.

| Here is a  | sample       | closed v      | vork c    | order.    |              |              |           |                |                     |         |             |                |                |                |                 |       |
|------------|--------------|---------------|-----------|-----------|--------------|--------------|-----------|----------------|---------------------|---------|-------------|----------------|----------------|----------------|-----------------|-------|
| Consumpti  | on Sites - ( | 0001005078    |           |           |              |              |           |                |                     |         |             |                |                |                |                 | □ ×   |
|            |              |               |           |           |              |              |           |                |                     |         |             |                |                |                |                 |       |
| New Save   | e Search     | Undo Atta     | ch Device | e 🔻 Site  | Action -     | Print Call E | ntry + C  | Call Entry Di  | spatch <b>Contr</b> | act C   | Customer C  | reate Event Su | mmary List W   | ork Order 👻 Pi | rint Efficiency | Close |
| Customer:  | Customer     | A             |           | Cus       | tomer No:    | 0001005      | 5078      |                | Current:            |         |             | 0.00           | ) Credit Note: |                |                 |       |
| Address:   | 1234 Mair    | n St.         |           | Ter       | ms:          | Due on       | Receipt   |                | Total Past D        | ue:     |             | 0.00           | )              |                |                 |       |
|            | i uit wayi   | ie, in 4000 i |           | Reg       | gular Credit | :            |           | 0.00           | Budget Amt          | Due:    |             | 0.00           | )              |                |                 |       |
| Phone:     | 1000000      | 00            |           | Cre       | dit Limit:   |              |           | 0.00           | Prepaid Bala        | ance:   |             | 0.0            | )              |                |                 |       |
| Showing    | Consump      | tion          | Site      | Detail    | Devices      | Associat     | ed Sites  | Appliances     | Call Entry          | Deliv   | ery History | Event History  | Work Orders    | Audit Log (46) |                 |       |
|            | 54 0         | 1. (50)       | 881       | avout     | Q. Filte     | r Records (  | (F3)      |                |                     |         |             |                | -              |                |                 |       |
| + 4        | Filter Reco  | rds (F3)      | Stati     | 15        | - Incc       | Wor          | k Order N | Io. C          | lose Reason         |         | Date Schedu | Date Closed    | Entered By     |                | Date Cre        | ated  |
| 1234 Main  | St           | Tank A        |           |           |              |              |           |                |                     |         |             |                |                |                |                 |       |
| 123111011  | 20           | Torney 1      | Close     | us: close | a            | 6            |           | 14             |                     | ED      | 02/10/2016  | 02/08/2016     | irelyadmin     |                | 02/08/20        | 16    |
|            |              |               | CIUS      | eu        |              | 0            |           |                | ORK COMPLET         | LD      | 02/10/2010  | 02/00/2010     | ireiyaumin     |                | 02/00/20        | 10    |
|            |              |               |           |           |              |              |           |                |                     |         |             |                |                |                |                 |       |
|            |              |               |           |           |              |              |           |                |                     |         |             |                |                |                |                 |       |
|            |              |               | To D      | )o ltems  |              |              | Wo        | rk Order Det   | ails                |         |             |                |                |                |                 |       |
|            |              |               |           | Dnen D    | C Remove     |              | We        | rk Order Nei   | 6                   |         |             | Catagoni       | Cas 1          | Crature        |                 |       |
|            |              |               | ltem      | c .       |              | ompleted     |           | rk Order No:   | 0                   |         |             | category       | Cat I          | V Status       | Liosed          |       |
|            |              |               | SET       | TANK      | ,            |              | Dat       | e Scheduled:   |                     |         |             | Performer:     | Customer C     |                |                 | ~     |
|            |              |               | LAB       | DR        |              | ~            | Add       | litional Info: | I NIS IS            |         | pie work or |                |                |                |                 |       |
|            |              |               |           |           |              |              |           |                |                     |         |             |                |                |                |                 |       |
|            |              |               |           |           |              |              | Ent       | ered By:       | irelyad             | min     |             | Date Created:  | 02/08/2016     |                |                 |       |
|            |              |               |           |           |              |              | Dat       | e Closed:      | 02/08/2             | 2016    |             | Close Reason   | WORK COMPL     | ETED           |                 | ~     |
|            |              |               |           |           |              |              | Cor       | nments:        | work o              | rder is | s completed |                |                |                |                 |       |
|            |              |               |           |           |              |              |           |                |                     |         |             |                |                |                |                 |       |
| 4          |              |               |           |           |              |              |           |                |                     |         |             |                |                |                |                 |       |
|            |              |               |           |           |              |              |           |                |                     |         |             |                |                | Dama           | 4 -61           |       |
| $\bigcirc$ | A 🖂 Z        | aved          |           |           |              |              |           |                |                     |         |             |                |                | Page           | 1 OF 1          |       |

Generally, these are what happens during closing of work order.

- 1. In grid area, the work order will be moved from Status: Open to Status: Closed group. The Date Closed field (grid area) will be auto-populated.
- 2. The Status field will automatically set to Close.
- 3. Date Scheduled, Performer, and Additional Info fields will be disabled.
- 4. The Date Closed field will be enabled and will default to the system date when the work order was closed.
- 5. The Close Reason field will be enabled and will show blank by default. Select a reason from Close Reason combo box list. If the reason is not on the list, you can add it to Close Reason screen. Note that this is a required field.
- 6. **Comments** field will be enabled. This is where you can enter comments provided by the performer, or more info on why the work order is closed. This field is optional.

• Via the Close Work Order toolbar button:

- 1. Open the Consumption Sites record.
- 2. Navigate to the Work Orders tab. Select the work order that needs to be closed.
- 3. Click the Work Order > Close Work Order toolbar button.

| Consumpti | on Sites - 0001005078       |                 |               |      |            |         |              |              |                | ~ 🗆 >            |
|-----------|-----------------------------|-----------------|---------------|------|------------|---------|--------------|--------------|----------------|------------------|
| New Save  | e Search Undo Attach Device | - Site Action - |               |      |            |         | Create Event |              |                | Print Efficiency |
| Customer: | Customer A                  | Customer No:    | 0001005078    |      | Current:   |         | 0.00         | Credit Note: | Add Work Ord   | er               |
| Address:  | 1234 Main St.               | Terms:          | Due on Receip | t    | Total Past | Due:    | 0.00         |              | Close Work On  | der              |
|           | Port Wayne, IN 40801        | Regular Credit: |               | 0.00 | Budget Ar  | mt Due: | 0.00         |              | Print Work Ord | ier              |
| Phone:    | 100000000                   | Credit Limit:   |               | 0.00 | Prepaid B  | alance: | 0.00         |              |                |                  |

If there are To Do Items that are not yet completed, then this message will be displayed. Select Yes to this confirmation message.

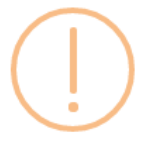

### iRely i21

There's an existing To Do Item(s) which is not completed. Do you want to continue closing this Work Order?

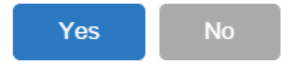

- 4. Fill out the fields Date Closed, Close Reason, and Comments on the lower part of the Work Order Details panel.
- 5. Save the changes in the Consumption Sites record.

### • Via the Status field:

- Open the Consumption Sites record.
   Navigate to the Work Orders tab. Select the work order that needs to be closed.
- 3. Select 'Closed' from the Status combo box list.

| Work Order Details |                          |               |            |          |                   |
|--------------------|--------------------------|---------------|------------|----------|-------------------|
| Work Order No:     | б                        | Category      | Cat 1      | ✓ Status | Open v            |
| Date Scheduled:    | 02/10/2016               | Performer:    | Customer C |          | Work Status       |
| Additional Info:   | This is a sample work or | der           |            |          | Open              |
|                    |                          |               |            |          | Create Pending    |
|                    |                          |               |            |          | Waiting for Parts |
| Enterned Pur       | to all so allocation     | Data Created  | 02/08/2016 |          | Closed            |
| Entered by:        | ireiyadmin               | Date created: | 02/08/2010 |          |                   |
| Date Closed:       | 0                        | Close Reason  |            |          | ~                 |
| Comments:          |                          |               |            |          |                   |
|                    |                          |               |            |          |                   |
|                    |                          |               |            |          |                   |
|                    |                          |               |            |          |                   |

If there are To Do Items that are not yet completed, then this message will be displayed. Select Yes to this confirmation message.

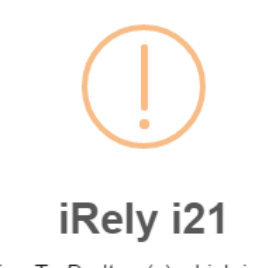

There's an existing To Do Item(s) which is not completed. Do you want to continue closing this Work Order?

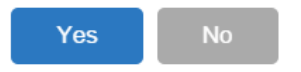

- 4. Fill out the fields Date Closed, Close Reason, and Comments on the lower part of the Work Order Details panel. Close Reason fiel d is required.
- 5. Save the changes in the Consumption Sites record.

Here is a sample closed work order.

| Consum    | ption | Sites - 0 | 000000          | 023      |        |            |             |              |            |            |            |            |               |           |             |               |          |         | 2            |     |
|-----------|-------|-----------|-----------------|----------|--------|------------|-------------|--------------|------------|------------|------------|------------|---------------|-----------|-------------|---------------|----------|---------|--------------|-----|
| New Si    | ave   | Search    | Vindo           | Attach D | evice  | Site Actio | ►<br>n Prin | t Call Entry | Call Entry | y Dispat   | ch Contra  | t Crea     | te Event S    | Summary I | ist Work O  | rder Print Ef | ficiency | Close   |              |     |
| Customer: | UN1   | I OIL     |                 |          |        | Customer   | No: 00      | 00000023     |            |            | Current:   |            |               |           | 0.000000    | Credit Note:  |          |         |              |     |
| Address:  | CAS   | SAGO CI   | DMER<br>TY, 550 | 13       |        | Terms:     | 20          | - COD        |            |            | Total Past | Due:       |               |           | 0.000000    |               |          |         |              |     |
|           |       |           |                 |          |        | Regular C  | redit:      |              | 0.         | .000000    | Budget Ar  | nt Due:    |               |           | 0.000000    |               |          |         |              |     |
| Phone:    | 260   | 000000    | 0               |          |        | Credit Lin | iit:        |              | 1          | .000000    | Prepaid B  | alance:    |               |           | 0.000000    |               |          |         |              |     |
| Showing 1 | Consi | umption S | ite             | ~        | Site   | Detail     | Devices     | Associated   | d Sites    | Appliance  | es Call E  | ntry C     | Delivery Hist | tory Ev   | ent History | Work Orders   | 1        |         |              |     |
| 0 Q 💡     | Fil   | ter Reco  | rds (F3)        |          | - File | ayout 🗸 🏹  | Filter I    | Records (F3) |            |            |            |            |               |           |             |               |          |         |              |     |
| Address   |       |           | Descrip         | otion    | Statu  | s 🔺        |             | Work O       | rder No.   |            | Close      | Reason     |               | Dat       | e Scheduled | Date Closed   | Ente     | ered By | Date Created |     |
| CASH CUST | TOMER | 2         | Site 1          |          | Statu  | ıs: Closed |             |              |            |            |            |            |               |           |             |               |          |         |              |     |
|           |       |           |                 |          | Close  | d          |             | 11677        |            |            | WORK       | COMPLE     | TED           | 06/2      | 23/2015     | 06/23/2015    | AGA      | ADMIN   | 06/23/2015   | -11 |
|           |       |           |                 |          |        |            |             |              |            |            |            |            |               |           |             |               |          |         |              |     |
|           |       |           |                 | 4        | To Do  | Items      |             |              | Work 0     | Order Deta | ails       |            |               |           |             |               |          |         |              |     |
|           |       |           |                 |          | Q v    | iew 😑 R    | move        |              | Work       | Order No   | : 11       | .677       |               | Stat      | us:         | Closed        |          |         | ٩.           | -   |
|           |       |           |                 |          | Items  | ;          |             | Completed    | Date S     | Scheduled  |            |            |               | 🖪 Perf    | ormer:      |               |          |         |              |     |
|           |       |           |                 |          | SET T  | ANK<br>R   |             | V<br>V       | Additi     | onal Info  |            |            |               |           |             |               |          |         |              |     |
|           |       |           |                 |          |        |            |             |              |            |            |            |            |               |           |             |               |          |         |              |     |
|           |       |           |                 |          |        |            |             |              | Entere     | ed By:     | A          | GADMIN     |               | Date      | e Created:  | 06/23/2015    |          |         |              |     |
|           |       |           |                 |          |        |            |             |              | Date 0     | Closed:    | 06         | 6/23/20    | 15            | Close     | e Reason:   | WORK COMPI    | LETED    |         | 9            |     |
|           |       |           |                 |          |        |            |             |              | Comm       | ients:     | th         | is is a sa | ample close   | ed work o | order.      |               |          |         |              |     |
|           |       |           |                 | F        |        |            |             |              |            |            |            |            |               |           |             |               |          |         |              |     |
| 🛛 😳 🖓     | Sav   | red       |                 |          |        |            |             |              |            |            |            |            |               |           |             | 14            | A Pa     | ige     | 1 of 1 🕨     |     |

Generally, these are what happens during closing of work order.

- 1. In grid area, the work order will be moved from Status: Open to Status: Closed group. The Date Closed field (grid area) will be auto-populated.
- 2. The Status field will automatically set to Close.
- 3. Date Scheduled, Performer, and Additional Info fields will be disabled.
- 4. The Date Closed field will be enabled and will default to the system date when the work order was closed.
- 5. The **Close Reason** field will be enabled and will show blank by default. Select a reason from Close Reason combo box list. If the reason is not on the list, you can add it to Close Reason screen. Note that this is a required field.
- 6. Comments field will be enabled. This is where you can enter comments provided by the performer, or more info on why the work order is closed. This field is optional.

### • Via the Close Work Order toolbar button:

- 1. Open the Consumption Sites record.
- 2. Navigate to the Work Orders tab. Select the work order that needs to be closed.
- 3. Click the Work Order > Close Work Order toolbar button.

| Consur   | nption Sites - 0000000023            |                 |                        |             |                    |                   |            |                  |       |  |
|----------|--------------------------------------|-----------------|------------------------|-------------|--------------------|-------------------|------------|------------------|-------|--|
| New      | Save Search Undo Attach Device       | Site Action     | Print Call Entry       | Dispatch C  | ontract Create Eve | nt Summary List   | Work Order | Print Efficiency | Close |  |
| Customer | UNI OIL                              | Customer No:    | 000000023              | Curre       | ent:               | 0.0               | Se Add W   | ork Order        |       |  |
| Address: | CASH CUSTOMER<br>CHISAGO CITY: 55013 | Terms:          | 20 - COD               | Total       | Past Due:          | 0.0               | ٠٠٠٠ 🕲     |                  |       |  |
|          | G115800 G117, 55015                  | Regular Credit: | 0.00                   | 00000 Budg  | et Amt Due:        | 0.0               | Close 1    | Work Order       | 1     |  |
| Phone:   | 260000000                            | Credit Limit:   | 1.00                   | 00000 Prepa | aid Balance:       | 0.0               | <u> </u>   |                  |       |  |
| Showing  | 3 Consumption Site 🔣 Site            | Detail Devic    | ces Associated Sites A | ppliances ( | Call Entry Deliver | y History Event I | Print V    | /ork Order       |       |  |
| 0 Q °    | Filter Records (F3)                  | Layout 🗸 🍸 📊    | ter Records (F3)       |             |                    |                   | -          |                  |       |  |

If there are To Do Items that are not yet completed, then this message will be displayed. Select Yes to this confirmation message.

| iRely i21                                                                                                  | × |  |
|----------------------------------------------------------------------------------------------------|---|--|
| There's an existing To Do Item(s) which is not completed. Do you want to continue closing this Work Order? |   |  |
| Yes No                                                                                                    |   |  |

- 4. Fill out the fields Date Closed, Close Reason, and Comments on the lower part of the Work Order Details panel.
- 5. Save the changes in the Consumption Sites record.

#### • Via the Status field:

1. Open the Consumption Sites record.

- 2. Navigate to the Work Orders tab. Select the work order that needs to be closed.
- 3. Select 'Closed' from the Status combo box list.

| Work Order Details |                          |               |                   |
|--------------------|--------------------------|---------------|-------------------|
| Work Order No:     | 11677                    | Status:       | Open 🔍 🗸          |
| Date Scheduled:    | 06/23/2015               | Performer:    | Work Status       |
| Additional Info:   | this is a sample work or | der           | Open              |
|                    |                          |               | Create Pending    |
|                    |                          |               | Waiting for Parts |
| Entered Dur        | ACADMIN                  | Data Graatadu | Closed            |
| Entered by:        | AGADMIN                  | Date created: | 00/23/2013        |
| Date Closed:       |                          | Close Reason: | Q.~               |
| Comments:          |                          |               |                   |
|                    |                          |               |                   |

If there are To Do Items that are not yet completed, then this message will be displayed. Select Yes to this confirmation message. En alucios

| incerview and the second second |   |
|----------------------------------------------------------------------------------------------------|---|
| There's an existing To Do Item(s) which is not completed. Do you want to continue closin this Work Order?                                                                                                    | ) |
| Yes No                                                                                                    |   |

- 4. Fill out the fields Date Closed, Close Reason, and Comments on the lower part of the Work Order Details panel. Close Reason fiel d is required.
- 5. Save the changes in the Consumption Sites record.

#### Here is a sample closed work order.

| Consum                                    | ption Sites -                      | 0000000   | 010                 |                     |                                                            |                                 |                  |                     |           |             |              |                |            |                   | × □ ×        |
|-------------------------------------------|------------------------------------|-----------|---------------------|---------------------|------------------------------------------------------------|---------------------------------|------------------|---------------------|-----------|-------------|--------------|----------------|------------|-------------------|--------------|
| New S                                     | ave Search                         | S<br>Undo | Attac               | h Devic             | e Site A                                                   | 🔁 🗸                             | Print Call Entry | Call Entry          | Dispatch  | Contract    | Create Ever  | it Summary Lis | t Work Or  | der Print Efficie | ncy Close    |
| Customer:                                 | UNIOIL PE                          | ROLEUM    | 1                   |                     | Customer                                                   | No:                             | 0000000010       |                     | Current:  |             |              | 0.00           | Credit Not | te:               |              |
| Address:                                  | MAIN STREET<br>CAMBRIDGE, MN 55008 |           | Terms:<br>Regular C | 20 - COD<br>Credit: |                                                            | Total Past Du 0.00 Budget Amt D |                  | st Due:<br>Amt Due: | Due: 0.00 |             |              |                |            |                   |              |
| Phone:                                    | 10000000                           | 00        |                     |                     | Credit Lim                                                 | it:                             |                  | 1.00                | Prepaid   | Balance:    |              | 0.00           |            |                   |              |
| Showing 1                                 | Consumption                        | Site      | «                   | Site                | Detail                                                     | Devic                           | es Associated    | Sites App           | iances    | Call Entry  | Delivery His | story Event H  | listory V  | Work Orders       |              |
| 🗋 🔍 Fi                                    | Iter:                              |           | ٩                   | Filte               | r:                                                         |                                 |                  | ٩                   |           |             |              |                |            |                   |              |
| Address                                   |                                    | Descri    | ption               | Statu               | us 🔺                                                       |                                 | Work Order       | No.                 | Close     | Reason      | D            | ate Scheduled  | Date Close | ed Entered By     | Date Created |
| MAIN STREET Sample Site<br>Status: Closed |                                    |           |                     |                     |                                                            |                                 |                  |                     |           |             |              |                |            |                   |              |
| Closed 11676                              |                                    |           |                     | 11676               | CUSTOMER CANCELED 03/12/2015 03/12/2015 AGADMIN 03/12/2015 |                                 |                  |                     |           |             | 03/12/2015   |                |            |                   |              |
|                                           |                                    |           |                     | To D                | o Items                                                    |                                 |                  | Nork Order De       | tails     |             |              |                |            |                   |              |
|                                           |                                    |           | 4                   | D E                 | dit 😑 Re                                                   | move                            |                  | Nork Order N        | 0.        | 11676       |              | Status:        | Closed     |                   | v            |
|                                           |                                    |           |                     | Item                | IS                                                         |                                 | Completed        | )ate Schedul        | ed:       |             |              | Performer:     | Compan     |                   |              |
|                                           |                                    |           |                     | PICK<br>SET         | UP TANK<br>TANK                                            |                                 |                  | Additional Inf      |           |             |              |                |            |                   |              |
|                                           |                                    |           |                     |                     |                                                            |                                 |                  |                     |           |             |              |                |            |                   |              |
|                                           |                                    |           |                     |                     |                                                            |                                 | 8                | Entered By:         |           | AGADMIN     |              | Date Created:  | 03/12/2    | 2015              |              |
|                                           |                                    |           |                     |                     |                                                            |                                 | E                | Date Closed:        |           | 03/12/20    | 15 🖪         | Close Reason:  | CUSTON     | IER CANCELED      | 🗸            |
|                                           |                                    |           |                     |                     |                                                            |                                 | (                | Comments:           |           | This is a s | ample close  | d work order.  |            |                   |              |
| 4                                         |                                    |           | •                   |                     |                                                            |                                 |                  |                     |           | L           |              |                |            |                   |              |

Generally, these are what happens during closing of work order.

- 1. In grid area, the work order will be moved from Status: Open to Status: Closed group. The Date Closed field (grid area) will be auto-populated.
- 2. The Status field will automatically set to Close.
- 3. Date Scheduled, Performer, and Additional Info fields will be disabled.
- 4. The Date Closed field will be enabled and will default to the system date when the work order was closed.
- 5. The Close Reason field will be enabled and will show blank by default. Select a reason from Close Reason combo box list. If the reason is not on the list, you can add it to Close Reason screen. Note that this is a required field.
- 6. Comments field will be enabled. This is where you can enter comments provided by the performer, or more info on why the work order is closed. This field is optional.
- Via the Close Work Order toolbar button:

  - Open the Consumption Sites record.
     Navigate to the Work Orders tab. Select the work order that needs to be closed.

3. Click the Work Order > Close Work Order toolbar button.

| Consump                                                                                                    | 👔 Consumption Sites - 000000010 🙁 🖻 🔀 |         |          |                |        |                        |            |          |            |                  |               |            |                  |       |  |
|----------------------------------------------------------------------------------------------------|---------------------------------------|---------|----------|----------------|--------|------------------------|------------|----------|------------|------------------|---------------|------------|------------------|-------|--|
|                                                                                                    | 2 🔍 🎸                                 |         | •        | . 📑            | •      |                        |            |          | 1          | $\bigotimes$     | -             | ₿.         |                  |       |  |
| New Sa                                                                                                    | we Search Unde                        | o Attac | h Device | e Site Actio   | on Pr  |                        | Call Entry |          | Contract   | Create Event     | Summary List  | Work Order | Print Efficiency | Close |  |
| Customer:                                                                                                    | UNIOIL PETROLEU                       | UM      |          | Customer No    | : 0000 | 0000010                |            | Current: |            |                  | 0.00          | 😴 add M    | (ork Order       |       |  |
| Address:                                                                                                    | MAIN STREET                           | 55008   |          | Terms:         | 20 -   | COD                    |            | Total Pa | ast Due:   |                  | 0.00          |            | IOIK OIDEI       |       |  |
|                                                                                                    | CAMBRIDGE, MIN 33008                  |         |          | Regular Cred   | it:    | : 0.00 Budget Amt Due: |            |          | 0.00       | Close Work Order |               |            |                  |       |  |
| Phone:                                                                                                    | 100000000                             |         |          | Credit Limit:  |        |                        | 1.00       | Prepaid  | Balance:   |                  | 0.00          | <u>S</u>   | Work Order       |       |  |
| Showing 1                                                                                                    | Consumption Site                      | ~       | Site     | Detail [       | evices | Associated 9           | Sites App  | oliances | Call Entry | Delivery Histo   | ory Event His | Print V    | Work Order       |       |  |
| 📄 🔍 Fil                                                                                                    | ter:                                  | ٩       | Locat    | ion Informatio | n      |                        |            |          |            | Site Informat    | tion          | -          |                  |       |  |
| f there are To Do Items that are not yet completed, then this message will be displayed. Select Yes to this confirmation message. |                                       |         |          |                |        |                        |            |          |            |                  |               |            |                  |       |  |
| 📳 iRe                                                                                                    | ly i21                                |         |          |                |        |                        |            |          |            |                  |               |            |                  | ×     |  |

| ? | There's an existing To Do<br>this Work Order? | Item(s) which is not | completed. [ | Do you want to continue closing |
|---|-----------------------------------------------|----------------------|--------------|---------------------------------|
|   |                                               | Yes                  | No           |                                 |

- Fill out the fields Date Closed, Close Reason, and Comments on the lower part of the Work Order Details panel.
   Save the changes in the Consumption Sites record.
- Via the Status field:

  - Open the Consumption Sites record.
     Navigate to the Work Orders tab. Select the work order that needs to be closed.

| 3. | Select | 'Closed' | from the | Status | combo | box list. |
|----|--------|----------|----------|--------|-------|-----------|
|    |        |          |          |        |       |           |

| Work Order Details   |                       |               |                          |                                 |  |  |  |
|----------------------|-----------------------|---------------|--------------------------|---------------------------------|--|--|--|
| Work Order No:       | 11676                 | Status:       | Open                     | ··· •                           |  |  |  |
| Date Scheduled:      | 03/12/2015            | Performer:    | Filter Records           |                                 |  |  |  |
| Additional Info:     | This is a sample work | c order       | Work Status              |                                 |  |  |  |
|                      |                       |               | Open                     |                                 |  |  |  |
|                      |                       |               | Create Pending           |                                 |  |  |  |
| Entered By:          | AGADMIN               | Date Created: | Waiting for Parts        |                                 |  |  |  |
| Date Closed:         |                       | Close Reason: | Closed                   |                                 |  |  |  |
| If there are To Do I | tems that are not     | vet complete  | d then this message will | he displayed Select Ves to this |  |  |  |

If there are To Do Items that are not yet completed, then this message will be displayed. Select Yes to this confirmation message.

| 👔 iRely i21                                                                                                | × |  |  |  |  |  |  |  |  |  |
|----------------------------------------------------------------------------------------------------|---|--|--|--|--|--|--|--|--|--|
| There's an existing To Do Item(s) which is not completed. Do you want to continue closing this Work Order? |   |  |  |  |  |  |  |  |  |  |
| Yes No                                                                                                    |   |  |  |  |  |  |  |  |  |  |

- 4. Fill out the fields Date Closed, Close Reason, and Comments on the lower part of the Work Order Details panel. Close Reason fiel d is required.
- 5. Save the changes in the Consumption Sites record.